# Guide pour remplir la fiche de calcul – Régime d'aide régularisation pour le 2<sup>d</sup> semestre 2023 maille mensuelle

Ce mode opératoire permet de renseigner la fiche de calcul pour les demandes d'aides des régimes suivants :

- Régime d'aide plafonné à 2 M€ situations atypiques
- Régime d'aide plafonné à 4 M€
- Régimes d'aide plafonnés à 50-150M€

Pour le guichet Nouvelles entreprises, un mode opératoire dédié à ce dispositif est disponible permettant de remplir la fiche de calcul Nouvelles entreprises.

# Conditions d'éligibilité :

Elles sont rappelées dans le décret n°2022-1575 du 16 décembre 2022 qui précise les conditions nécessaires pour bénéficier de l'aide Gaz électricité (AGE), notamment :

- Être une entreprise grande consommatrice d'énergie (voir conditions infra) et **dont l'activité ne s'inscrit pas dans les secteurs suivants** :

- Établissement de crédit
- Etablissement financier
- Etablissement de production de chaleur
- Etablissement de production d'électricité

# Documents nécessaires pour remplir la fiche de calcul :

Afin de déterminer votre éligibilité, une fiche de calcul comprenant plusieurs onglets est mise à votre disposition. Pour la compléter, vous devez disposer des informations suivantes :

## - L'ensemble des factures d'énergies sur la période de 2021

Pour l'année 2021, il est possible de ne joindre qu'un état récapitulatif établi par le fournisseur d'énergie et comportant la consommation et le montant HT de l'entreprise sur l'année civile 2021 détaillés par mois;

- Les factures des factures d'énergies de votre établissement du 1er semestre 2022 pour la vérification du critère de grande consommatrice d'énergie (pour le régime 50/150M) ;

- L'ensemble des factures d'énergies de votre établissement sur la (ou les) période(s) éligible(s) 2023 demandées ;

- La balance générale pour l'exercice 2021 complet ou la balance générale sur la période comprise entre la date de création de votre société et le 31 décembre 2021 ;

- La balance générale du premier semestre 2022 ainsi que la balance des mois éligibles 2023.

**Nouveauté** : A compter de la période mai-juin 2023, la fiche de calcul a été rénovée afin de fusionner le fichier d'aide à la proratisation des factures non mensuelles avec les onglets de saisie des factures.

<u>Attention appelée</u> : Une seule demande pour le formulaire Régularisation 2<sup>d</sup> semestre 2023 pourra être déposée. Il convient donc d'attendre d'avoir reçu toutes les factures définitives (consommations réelles) de juillet à août 2023 pour déposer un dossier pour ce 2<sup>d</sup> semestre.

# Comment remplir la fiche de calcul :

*Important : Seules les cases jaunes doivent être remplies dans chacun des onglets suivants de la fiche de calcul (selon le choix du régime).* 

- « 2. Feuille saisie factures »
- « 3. Fiche calcul EBE Entreprise » ou « « 3. Fiche calcul EBE Association »
- « 4. Feuille saisie aides obtenues »

- Onglets « 5. Fiche de calcul 2M P8 » à « 13. Fiche de calcul 50-150M P10 » selon le choix du régime pour chaque période (juillet-août 2023, septembre-octobre 2023, novembre-décembre 2023)

Les zones en bleu et en vert sont calculées automatiquement sur la fiche de calcul.

# 1. Saisir les factures

Il s'agit de compléter **l'onglet « 2. Feuille saisie factures »** à partir de vos factures de gaz, d'électricité, de chaleur et de froid concernant 2021, 2022 (uniquement pour les régimes 50/150M€) et 2023.

# Pour chaque facture, il conviendra de renseigner :

- le numéro de facture (pour que la facture soit prise en compte dans le calcul automatique de la fiche de calcul) ;
- l'énergie concernée ;
- la date de début de la période de consommation/acheminement/abonnement/taxe couverte par la facture ou par ligne de la facture ;
- la date de fin de de la période de consommation/acheminement/abonnement/taxe couverte par la facture ou par ligne de la facture ;
- l'unité ;
- la consommation ;
- le montant de la facture hors TVA correspondant ou TTC pour les associations non soumises à TVA ;

• les aides déjà perçues (bouclier tarifaire individuel électricité, amortisseur, boucliers collectifs gaz-électricité) ainsi que leur montant.

TRES IMPORTANT : Pour les factures 2023, si vous êtes éligible à l'amortisseur ou aux boucliers :

- **AMORTISSEUR électricité :** renseigner la colonne « Montant de l'amortisseur/bouclier tarifaire électricité/bouclier tarifaire pour l'habitat Gaz-Electricité » et bien sélectionner « Amortisseur » **en colonne M**
- Si le montant de l'amortisseur est NEGATIF : n'indiquer que la valeur absolue dans la colonne (sans signe) ;
- Si le montant de l'amortisseur est POSITIF : indiquer le montant précédé d'un signe « - ».

ΟU

- BOUCLIER INDIVIDUEL électricité : renseigner la colonne «Montant de l'amortisseur/bouclier tarifaire électricité/bouclier tarifaire pour l'habitat Gaz-Electricité » et bien sélectionner « Bouclier tarifaire électricité individuel » en colonne M
- Si le montant du bouclier est NEGATIF : n'indiquer que la valeur absolue dans la colonne (sans signe) ;
- Si le montant du bouclier est POSITIF : indiquer le montant précédé d'un signe « ».
- **BOUCLIER COLLECTIF gaz et électricité :** renseigner la colonne « Montant de l'amortisseur/bouclier tarifaire électricité/bouclier tarifaire pour l'habitat Gaz-Electricité » et bien sélectionner « bouclier tarifaire pour l'habitat Gaz-Electricité » en colonne M
- Si le montant du bouclier est NEGATIF : n'indiquer que la valeur absolue dans la colonne (sans signe) ;
- Si le montant du bouclier est POSITIF : indiquer le montant précédé d'un signe « ».

# Attention appelée :

• Pour que les calculs automatiques de la fiche de calcul fonctionnent correctement, il faut veiller à **remplir l'intégralité des cases jaunes de la ligne concernée, à l'exception de la colonne E dont l'information est facultative.** 

# Attention appelée :

 Si une facture comporte 2 types d'aides (Amortisseur et bouclier), merci de remplir une ligne pour chaque type d'aide uniquement pour les parties date, aide obtenue et montant de l'aide. Ne pas renseigner une deuxième fois la consommation afin de ne pas fausser le calcul du prix moyen

## **ILLUSTRATIONS :**

• Exemple 1 : comment retrouver les informations sur une facture d'électricité

| Total EDF Electricité                                                                                                    | <b>V</b>                                                                                                    |                                                                                        | -                                                                                                | 100 839,14 €                                                                        | нт                                                             |
|----------------------------------------------------------------------------------------------------|----------------------------------------------------------------------------------------------------|----------------------------------------------------------------------------------------|--------------------------------------------------------------------------------------------------|-------------------------------------------------------------------------------------|----------------------------------------------------------------|
| Consommation (HT)                                                                                                    | Période                                                                                                    | Conso 443 979 kWh                                                                      | Prix unitaire HT                                                                                 | 100 839,14 €                                                                        | Taux de TVA                                                    |
| Electricité Heures Pleines Hiver<br>Electricité Heures Creuses Hiver<br>Mécanisme de capacité Heures Pleines Hiver<br>Mécanisme de capacité Heures Creuses Hiver<br>Amortisseur électricité Heures Pleines Hiver<br>Amortisseur électricité Heures Creuses Hiver | du 01/01/2023 au 31/01/2023<br>du 01/01/2023 au 31/01/2023<br>du 01/01/2023 au 31/01/2023<br>du 01/01/2023 au 31/01/2023<br>du 01/01/2023 au 31/01/2023<br>du 01/01/2023 au 31/01/2023 | 172 351 kWh<br>271 628 kWh<br>172 351 kWh<br>271 628 kWh<br>172 351 kWh<br>271 628 kWh | 27,151 c€/kWh<br>24,380 c€/kWh<br>3,167 c€/kWh<br>0,304 c€/kWh<br>-4,692 c€/kWh<br>-3,820 c€/kWh | 46 795,02 €<br>66 222,91 €<br>5 458,36 €<br>825,75 €<br>-8 086,71 €<br>-10 376,19 € | 20,00 %<br>20,00 %<br>20,00 %<br>20,00 %<br>20,00 %<br>20,00 % |
| Services                                                                                                    |                                                                                                    |                                                                                        |                                                                                                  | 0,00 €                                                                              | нт                                                             |
| E-Services (Espace client, Bilan annuel)                                                                                                    |                                                                                                    |                                                                                        |                                                                                                  | INCLUS                                                                              | Taux de T∨A                                                    |
| Taxes et contributions (identiques pour l'en                                                                                                    | semble des fournisseurs)                                                                                                    |                                                                                        |                                                                                                  | 221,99 €                                                                            | Hors TVA                                                       |
| Contribution au Service Public de l'Electricité                                                                                                    | Période<br>du 01/01/2023 au 31/01/2023                                                                                                    | Assiette Prix<br>443 979 kWh                                                           | unitaire HorsTVA<br>0,05000 c€/kWh                                                               | 221,99€                                                                             | Taux de TVA<br>20,00 %                                         |
| Total Hors TVA pour ce site                                                                                                    |                                                                                                    |                                                                                        |                                                                                                  | 101 061,13 €                                                                        | Hors TVA                                                       |
| TVA (identique pour l'ensemble des fourniss                                                                                                    | seurs)                                                                                                    | Assie<br>101.061.1                                                                     | ette<br>3€                                                                                       | 20 212,23 €                                                                         |                                                                |
| Total TTC pour ce site                                                                                                    |                                                                                                    | 101 001,1                                                                              |                                                                                                  | 121 273,36 €                                                                        | ттс                                                            |

Unité = kWh Consommation = 443 979 Montant = 101 061.13 € Période de facturation = 01/01/2023 - 31/01/2023 Energie = Electricité Amortisseur = (-8086,71) + (-10 376,19) = - 18 462,9 => 18 462,9 à indiquer dans la colonne « amortisseur » et sélectionner en colonne M « Amortisseur » dans l'onglet 2.Feuille saisie factures.

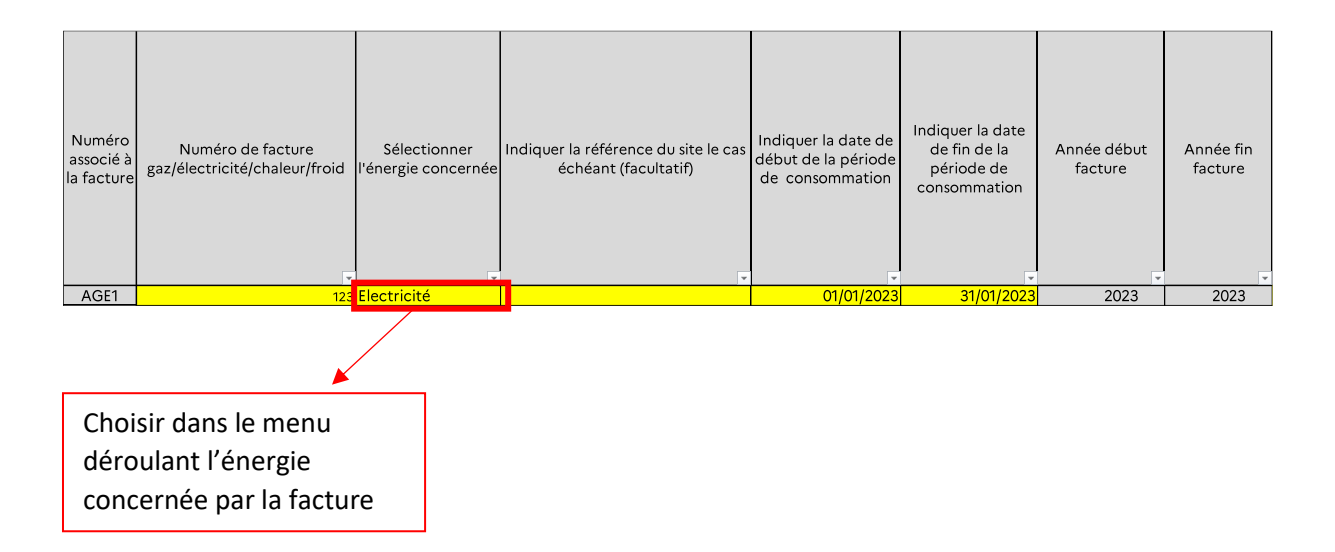

| Sélectionner<br>l'unité présent<br>sur la facture | Consommation<br>indiquée sur la<br>facture      | Indiquer le<br>montant de la<br>facture hors<br>TVA | Sélectionner l<br>bouclier tarifaire<br>tarifaire pou | 'aide obtenue : Amortisseur/<br>- électricité individuel)/ Boudier<br>yr l'habitat - Gaz- Electricité | Montant de l'am<br>- électricité (<br>Boudier tarifa | ortisseur/ bouclier tarifaire<br>individuel ou collectif)/<br>sire pour l'habitat - Gaz | Consommation<br>Janvier 2021                                                                                                    | Coût facture h<br>TVA unkµement<br>janvier 2021                                                              |
|---------------------------------------------------|-------------------------------------------------|-----------------------------------------------------|-------------------------------------------------------|----------------------------------------------------------------------------------------------------|------------------------------------------------------|-----------------------------------------------------------------------------------------|----------------------------------------------------------------------------------------------------|----------------------------------------------------------------------------------------------------|
| kWh                                               | 443 979                                         | 101 061,12                                          | Amortisseur                                           |                                                                                                    | 0                                                    | 18 462,90                                                                               | <ul> <li>Si l'amortisseur vient réduire vo<br/>général par un montant négatif s</li> </ul>                                                                          | tre facture (cas standard), c<br>ur la facture sur la ligne amo                                              |
|                                                   |                                                 |                                                     |                                                       |                                                                                                    |                                                      | K.                                                                                      | <ul> <li>Si l'amortisseur vient auguent<br/>qui peut se produire sur certain<br/>moyen sur l'année), ce qui se tra<br/>votre facture, mettre un - devant</li> </ul> | r de prix de votre facture (c<br>is périodes car l'amortisseu<br>duit en général par un mont:<br>le montant) |
|                                                   |                                                 |                                                     |                                                       |                                                                                                    |                                                      |                                                                                         |                                                                                                    |                                                                                                    |
| Se<br>ar<br>or                                    | electionner l<br>nortisseur, k<br>u bouclier co | 'aide obte<br>oouclier ir<br>Illectif               | enue :<br>idividuel                                   |                                                                                                    |                                                      | Montar<br>l'amortisseu<br>de la fiche a                                                 | nt négatif de<br>r, renseigne<br>ivec le signe                                                                                                    | e<br>ement<br>e «+»                                                                                          |

# • Exemple 2 : comment trouver les informations sur une facture qui comporte des informations estimatives et une régularisation de l'amortisseur

| Etape 1 | : Lecture de la facture – | comment déterminer | les dépenses, | la consommation et l' | 'amortisseur |
|---------|---------------------------|--------------------|---------------|-----------------------|--------------|
|---------|---------------------------|--------------------|---------------|-----------------------|--------------|

| Total EDF Electricité                                                                                                    | <b>\</b>                                                                                                    |                                                                                                    |                                                                                                    | 4 084,30 €                                                                                                    | нт                                                                                                    |
|----------------------------------------------------------------------------------------------------|----------------------------------------------------------------------------------------------------|----------------------------------------------------------------------------------------------------|----------------------------------------------------------------------------------------------------|----------------------------------------------------------------------------------------------------|----------------------------------------------------------------------------------------------------|
| Abonnement électricité (HT)                                                                                                    | Période                                                                                                    |                                                                                                    | Prix unitaire HT                                                                                                    | 32,50 €                                                                                                    | Taux de TVA                                                                                                    |
| Abonnement                                                                                                    | du 01/02/2023 au 28/02/2023                                                                                                    |                                                                                                    | 32,50 €/mois                                                                                                    | 32,50€                                                                                                    | 20,00 %                                                                                                    |
| Consommation (HT)                                                                                                    | Période                                                                                                    | Conso 17 513 kWh                                                                                                    | Prix unitaire HT                                                                                                    | 4 051,80 €                                                                                                    | Taux de T∨A                                                                                                    |
| Electricité Heures Pleines<br>Electricité Heures Creuses<br>Flectricité Heures Creuses<br>Régularisation Amortisseur Electricité Heures<br>Pleines<br>Régularisation Amortisseur Electricité Heures<br>Creuses<br>Régularisation Amortisseur Electricité Heures Super<br>Creuses<br>Amortisseur Electricité Heures Pleines<br>Amortisseur Electricité Heures Pleines<br>Amortisseur Electricité Heures Super Creuses<br>Estimation Electricité Heures Super Creuses<br>Estimation Electricité Heures Super Creuses<br>Estimation Electricité Heures Super Creuses<br>Estimation Electricité Heures Super Creuses<br>Estimation Electricité Heures Super Creuses<br>Estimation Electricité Heures Creuses<br>Estimation Amortisseur Electricité Heures Pleines<br>Estimation Amortisseur Electricité Heures Creuses<br>Estimation Amortisseur Electricité Heures Super<br>Creuses | du 09/01/2023 au 08/02/2023<br>du 09/01/2023 au 08/02/2023<br>du 09/01/2023 au 08/02/2023<br>du 01/01/2023 au 08/01/2023<br>du 01/01/2023 au 08/01/2023<br>du 01/01/2023 au 08/01/2023<br>du 09/01/2023 au 08/02/2023<br>du 09/01/2023 au 08/02/2023<br>du 09/02/2023 au 25/02/2023<br>du 09/02/2023 au 25/02/2023<br>du 09/02/2023 au 25/02/2023<br>du 09/02/2023 au 25/02/2023<br>du 09/02/2023 au 25/02/2023<br>du 09/02/2023 au 25/02/2023<br>du 09/02/2023 au 25/02/2023 | 4 026 kWh<br>3 444 kWh<br>5 041 kWh<br>1 165 kWh<br>1 335 kWh<br>4 026 kWh<br>3 444 kWh<br>5 041 kWh<br>2 026 kWh<br>1 304 kWh<br>2 08 kWh<br>1 304 kWh<br>1 304 kWh | 50,548 c€/kWh<br>14,377 c€/kWh<br>3,158 c€/kWh<br>27,548 c€/kWh<br>19,842 c€/kWh<br>19,842 c€/kWh<br>4,623 c€/kWh<br>19,842 c€/kWh<br>19,842 c€/kWh<br>14,377 c€/kWh<br>3,158 c€/kWh<br>4,373 c€/kWh<br>19,842 c€/kWh | 2 035,06 €<br>495,14 €<br>159,19 €<br>-320,93 €<br>264,89 €<br>-1 109,08 €<br>296,98 €<br>1 000,24 €<br>1 116,10 €<br>214,22 €<br>41,18 €<br>-608,26 €<br>128,48 €<br>258,74 € | 20,00 %<br>20,00 %<br>20,00 %<br>20,00 %<br>20,00 %<br>20,00 %<br>20,00 %<br>20,00 %<br>20,00 %<br>20,00 %<br>20,00 %<br>20,00 %<br>20,00 %<br>20,00 % |
| Total Hors TVA pour ce site                                                                                                    |                                                                                                    |                                                                                                    |                                                                                                    | 4 856 33 €                                                                                                    | Hors TVA                                                                                                    |
| TVA (identique pour l'ensemble des fournisseur                                                                                                    | s)                                                                                                    | Assie                                                                                                    | ette                                                                                                    | 971.27 €                                                                                                    |                                                                                                    |
| TVA à 20,00%                                                                                                    | 51                                                                                                    | 4 856,3                                                                                                    | 3€                                                                                                    | 971,27€                                                                                                    |                                                                                                    |
| Total TTC pour ce site                                                                                                    |                                                                                                    |                                                                                                    |                                                                                                    | 5 827,60 €                                                                                                    | ттс                                                                                                    |

#### Dépenses :

Déterminer le montant des dépenses réelles

(c'est-à-dire de la période qui va du 09/01/2023 au 08/02/2023)

= Montant HT de la facture – (les régularisations amortisseurs, les estimations) :

4 856,33 - (-320,93 + 79,85 + 264,89) - (1 116,10 + 214,22 + 41,18 - 608,26 + 128,48 + 258,74) = 4 856,33 - 23,81 - 1150,46 = 3682,06€

**Consommation en kWh** (prendre uniquement la consommation réelle c'est-à-dire celle de la période qui va du 09/01/2023 au 08/02 2023) : 4026 + 3444 + 5041 = 12 511 KWh

Energie : Electricité

#### Amortisseur

| Total EDF Electricité                                                                                                    | <b>\</b>                                                                                                    |                                                                                                    |                                                                                                    | 4 084,30 €                                                                                                    | нт                                                                                                    |
|----------------------------------------------------------------------------------------------------|----------------------------------------------------------------------------------------------------|----------------------------------------------------------------------------------------------------|----------------------------------------------------------------------------------------------------|----------------------------------------------------------------------------------------------------|----------------------------------------------------------------------------------------------------|
| Abonnement électricité (HT)                                                                                                    | Période                                                                                                    |                                                                                                    | Prix unitaire HT                                                                                                    | 32,50€                                                                                                    | Taux de TVA                                                                                                    |
| Abonnement                                                                                                    | du 01/02/2023 au 28/02/2023                                                                                                    |                                                                                                    | 32,50 €/mois                                                                                                    | 32,50€                                                                                                    | 20,00 %                                                                                                    |
| Consommation (HT)                                                                                                    | Période                                                                                                    | Conso 17 513 kWh                                                                                                    | Prix unitaire HT                                                                                                    | 4 051,80 €                                                                                                    | Taux de TVA                                                                                                    |
| Electricité Heures Pleines<br>Electricité Heures Creuses<br>Electricité Heures Creuses<br>Régularisation Amortisseur Electricité Heures<br>Pleines<br>Régularisation Amortisseur Electricité Heures<br>Creuses<br>Régularisation Amortisseur Electricité Heures Super<br>Creuses<br>Amortisseur Electricité Heures Pleines<br>Amortisseur Electricité Heures Pleines<br>Estimation Electricité Heures Super Creuses<br>Estimation Electricité Heures Super Creuses<br>Estimation Electricité Heures Super Creuses<br>Estimation Electricité Heures Super Creuses<br>Estimation Electricité Heures Super Creuses<br>Estimation Amortisseur Electricité Heures Super<br>Estimation Amortisseur Electricité Heures Super<br>Estimation Amortisseur Electricité Heures Creuses<br>Estimation Amortisseur Electricité Heures Super | du 09/01/2023 au 08/02/2023<br>du 09/01/2023 au 08/02/2023<br>du 09/01/2023 au 08/02/2023<br>du 01/01/2023 au 08/01/2023<br>du 01/01/2023 au 08/01/2023<br>du 01/01/2023 au 08/01/2023<br>du 09/01/2023 au 08/02/2023<br>du 09/01/2023 au 08/02/2023<br>du 09/02/2023 au 25/02/2023<br>du 09/02/2023 au 25/02/2023<br>du 09/02/2023 au 25/02/2023<br>du 09/02/2023 au 25/02/2023<br>du 09/02/2023 au 25/02/2023<br>du 09/02/2023 au 25/02/2023<br>du 09/02/2023 au 25/02/2023 | 4 026 kWh<br>3 444 kWh<br>5 041 kWh<br>1 165 kWh<br>926 kWh<br>1 335 kWh<br>4 026 kWh<br>3 444 kWh<br>5 041 kWh<br>2 208 kWh<br>1 490 kWh<br>1 304 kWh<br>2 208 kWh<br>1 490 kWh<br>1 490 kWh<br>1 490 kWh | 50,548 c€/kWh<br>14,377 c€/kWh<br>3,158 c€/kWh<br>-27,548 c€/kWh<br>19,842 c€/kWh<br>19,842 c€/kWh<br>8,623 c€/kWh<br>8,623 c€/kWh<br>19,842 c€/kWh<br>19,842 c€/kWh<br>3,158 c€/kWh<br>3,158 c€/kWh<br>8,623 c€/kWh | 2 035,06 €<br>495,14 €<br>159,19 €<br>-320,93 €<br>79,85 €<br>264,89 €<br>-1 109,08 €<br>296,98 €<br>1 000,24 €<br>1 116,10 €<br>214,22 €<br>41,18 €<br>-608,26 €<br>128,48 €<br>258,74 € | 20,00 %<br>20,00 %<br>20,00 %<br>20,00 %<br>20,00 %<br>20,00 %<br>20,00 %<br>20,00 %<br>20,00 %<br>20,00 %<br>20,00 %<br>20,00 %<br>20,00 %<br>20,00 % |
| Creuses                                                                                                    | dd 00/02/2020 dd 20/02/2020                                                                                                    | 1001101                                                                                                    | 10,012 001011                                                                                                    | 200,110                                                                                                    | 20,00 %                                                                                                    |
| Total Hors TVA pour ce site                                                                                                    |                                                                                                    |                                                                                                    |                                                                                                    | 4 856,33 €                                                                                                    | Hors TVA                                                                                                    |
| TVA (identique pour l'ensemble des fournisseur<br>TVA à 20,00%                                                                                                    | s)                                                                                                    | Assie<br>4 856,3                                                                                                    | ette<br>i3 €                                                                                                    | 971,27 €<br>971,27 €                                                                                                    |                                                                                                    |
| Total TTC pour ce site                                                                                                    |                                                                                                    |                                                                                                    |                                                                                                    | 5 827,60 €                                                                                                    | TTC                                                                                                    |

Deux calculs d'amortisseurs doivent être effectués sur chaque période présente sur la facture (l'amortisseur estimatif n'est pas calculé)

#### Calcul de l'amortisseur du 09/01/2023 au 08/02/2023 :

-1 109,08 + 296,98 + 1 000,24 = 188,14 => le montant de l'amortisseur est positif, il convient de renseigner dans l'onglet « 1. Feuille saisie facture » **avec le signe «-» avant le montant.** 

#### Calcul de l'amortisseur régularisation du 01/01/2023 au 08/01/2023 :

## -320,93 + 79,85 + 264,89 = 23,81

=> le montant de l'amortisseur est positif, il conviendra de renseigner dans la fiche de calcul, avec le signe «-» avant le montant.

ATTENTION=> Le montant amortisseur régularisé doit être mis sur la ligne de la facture correspondant à cette première semaine de janvier (ici du 01/01/2023 au 08/01/2023).

La ligne 2 correspond au montant de l'abonnement (32,50€) qui est facturé sur une période différente de la consommation d'énergie (du 01/02/2023 au 28/02/2023). Il faut donc le renseigner sur une autre ligne.

| Numéro<br>associé à<br>la facture | Numéro de facture<br>gaz/électricité/chaleur/froid | Sélectionner<br>l'énergie concernée | Indiquer la référence du site le cas<br>échéant (facultatif) | Indiquer la date de<br>début de la période<br>de consommation | Indiquer la date<br>de fin de la<br>période de<br>consommation | Année début<br>facture | Année fin<br>facture | * |
|-----------------------------------|----------------------------------------------------|-------------------------------------|--------------------------------------------------------------|---------------------------------------------------------------|----------------------------------------------------------------|------------------------|----------------------|---|
| AGE1                              | 124                                                | Electricité                         |                                                              | 09/01/2023                                                    | 08/02/2023                                                     | 2023                   | 2023                 |   |
| AGE2                              | 124                                                | Electricité                         |                                                              | 01/02/2023                                                    | 28/02/2023                                                     | 2023                   | 2023                 |   |

| Sélectionner<br>l'unité présente<br>sur la facture | Consommation<br>indiquée sur la<br>facture | Indiquer le<br>montant de la<br>facture hors<br>TVA | Sélectionner l'aide obtenue : Amortisseur/<br>bouclier tarifaire - électricité (individuel ou<br>collectif)/ Bouclier tarifaire pour l'habitat - Gaz | Montant de l'amortisseur/ bouclier<br>tarifaire - électricité (individuel ou<br>collectif)/ Bouclier tarifaire pour l'habitat -<br>Gaz |
|----------------------------------------------------|--------------------------------------------|-----------------------------------------------------|----------------------------------------------------------------------------------------------------|----------------------------------------------------------------------------------------------------|
| kWh                                                | 12 511                                     | 3 682,06                                            | Amortisseur                                                                                                    | - 188,14                                                                                                    |
| <mark>kWh</mark>                                   |                                            | 32,50                                               |                                                                                                    |                                                                                                    |
|                                                    |                                            |                                                     |                                                                                                    |                                                                                                    |
|                                                    |                                            |                                                     |                                                                                                    | Montant positif de<br>l'amortisseur, renseignement<br>de la fiche avec le signe «-»                                                    |

Et l'onglet calcule directement les bonnes informations de cette facture qui seront automatiquement reportées dans l'onglet 4. « Fiche de calcul »:

|                          | JANVIER 202  | 3                         |                          | FEVRIER 202  | 23                        |
|--------------------------|--------------|---------------------------|--------------------------|--------------|---------------------------|
| Consommation<br>totale : | Coût total : | amortisseur/bouclier<br>: | Consommation<br>totale : | Coût total : | amortisseur/bouclier<br>: |
| -                        | - €          | Bouciler individuel :     | -                        | - €          | Bouciler:                 |
| 9,28                     | 2 731,85 €   | - €                       | 3,23                     | 982,71€      | - €                       |
| -                        | -€           | Amortisseur:              | -                        | -€           | Amort Isseur :            |
| -                        | - €          | - 139,59€                 | -                        | - €          | - 48,55€                  |
|                          |              | Bouciler collect if :     |                          |              | Bouciler collectif :      |
|                          |              | - €                       |                          |              | - €                       |

Important : Si vous constatez, sur une même facture, deux périodes de facturation différentes (ex : 01/01/2023 – 31/01/2023 pour la consommation et 01/02/2023 – 28/02/2023 pour l'abonnement), il conviendra de détailler ces informations sur le nombre de lignes équivalent au nombre de périodes de facturations (ex : si la facture comporte 3 périodes de facturations différentes, la facture devra être remplie sur 3 lignes).

# 3. Feuille saisie des aides déjà obtenues

Afin de <u>vérifier le montant auquel vous pouvez prétendre par période</u>, il convient de renseigner :

• les montants d'aide obtenus au titre des périodes précédentes pour chaque régime concerné, ainsi que le montant obtenu au guichet classique :

|                                | Montant d'                                                   | aide déjà obtenu au                                                                                 | titre du régime sui                                                                                     | vant :                                                                                                    |
|--------------------------------|--------------------------------------------------------------|----------------------------------------------------------------------------------------------------|----------------------------------------------------------------------------------------------------|----------------------------------------------------------------------------------------------------|
| Période concernée              | Régime plafonné à 2 M€<br>atypique ou nouvelle<br>entreprise | Régime plafonné à 4 M€<br>ou 2 M€ pour Périodes<br>mars-avril-mai 2022 et<br>juin-juillet-août 2022 | Régime plafonné à 50<br>M€ ou 25M€ pour<br>Périodes mars-avril-mai<br>2022 et juin-juillet-août<br>2022 | Régime plafonné à<br>150 M€ ou 50 M€<br>pour Périodes mars-<br>avril-mai 2022 et juin-<br>juillet-août 2022 |
| Période mars-avril-mai 2022    |                                                              |                                                                                                    |                                                                                                    |                                                                                                    |
| Période juin-juillet-août 2022 |                                                              |                                                                                                    |                                                                                                    |                                                                                                    |
| Période septembre-octobre 2022 |                                                              |                                                                                                    |                                                                                                    |                                                                                                    |
| Période novembre-décembre 2022 |                                                              |                                                                                                    |                                                                                                    |                                                                                                    |
| Période janvier-février 2023   |                                                              |                                                                                                    |                                                                                                    |                                                                                                    |
| Période mars-avril 2023        |                                                              |                                                                                                    |                                                                                                    |                                                                                                    |
| Total par régime               | -                                                            | -                                                                                                   | -                                                                                                    | -                                                                                                    |

# 4. Fiche EBE (pour le régime à plafonné à 50M€ ou 150M€ sur au moins une période)

Pour déterminer le régime d'aide, il est nécessaire de saisir la fiche de calcul EBE « 3.Fiche calcul EBE Entreprise » ou « 3.Fiche calcul EBE Assoc ».

Pour rappel, les comptes inclus dans le calcul de l'EBE sont les suivants (il vous suffira de saisir le solde de chacun des comptes dans la case correspondante sur l'onglet correspondant) :

Entreprises : comptes 70, 71, 74, et 751 ; ainsi que les comptes 60, 61, 62, 63, 64, 651 et 691
(le libellé est indiqué pour chacun des comptes). Attention, pour les comptes de classe 751, 651 et 691, il ne faut pas prendre le sous-total des classes 75, 65 et 69 mais sommer uniquement les comptes commençant par les 3 premiers chiffres correspondant.

Exemple : Mon entreprise possède les comptes 751 (1 000€), 753 (2 000€) et 754 (3 000€) dans sa balance. Seuls les 1 000€ du compte 751 seront inclus dans le calcul de l'EBE. De même pour les comptes de charge concernés.

Associations : comptes 70, 71, 74, et 751, 754, 755 et 756 ; ainsi que les comptes 60, 61, 62, 63, 64, 651, 653 et 657 (le libellé est indiqué pour chacun des comptes). Attention, pour les comptes de classe 751, 754, 755, 756, 651, 653 et 657, il ne faut pas prendre le sous-total des classes 75 et 65 mais sommer uniquement les comptes commençant par les 3 premiers chiffres correspondant.
Exemple : Mon association possède les comptes 651 (1 000€), 653 (2 000€) et 654 (3 000€) dans sa balance. Seuls les 1 000€ du compte 651 et les 2 000€ du compte 653 seront inclus dans le calcul de l'EBE. De même pour les comptes de produits concernés.

#### Il est obligatoire de remplir l'EBE 2021, pour effectuer le calcul du plafond.

Remplir **au choix**, soit l'EBE de l'année 2021 OU soit l'EBE de la période mensuelle de référence 2021 dans l'onglet « 3.Fiche calcul EBE Entreprise ».

#### EBE 2023

|                |                                                                                                    | Janvier 2023 | Février 2023 | Mars 2023 | Avril 2023 | Mai 2023 | Juin 2023 |
|----------------|----------------------------------------------------------------------------------------------------|--------------|--------------|-----------|------------|----------|-----------|
|                | Vente de produits, de services ou de marchandises (compte 70)                                                              |              |              |           |            |          |           |
|                | Variation de la production stockée (compte 71)                                                                             |              |              |           |            |          |           |
| Produits       | Subventions d'exploitation (compte 74)                                                                                     |              |              |           |            |          |           |
| d'exploitation | Redevences pour concessions, brevets, licences, marques, procédés, logiciels, droits et valeurs similaires<br>(compte 751) |              |              |           |            |          |           |
|                | Total produits d'exploitation (I)                                                                                          |              |              |           | -          | -        |           |
|                | Achats consommés (compte 60)                                                                                               |              |              |           |            |          |           |
|                | Servies extérieurs (compte 61)                                                                                             |              |              |           |            |          |           |
|                | Autres services extérieurs (compte 62)                                                                                     |              |              |           |            |          |           |
| Charges        | Impôts, taxes et versements assimilés (compte 63)                                                                          |              |              |           |            |          |           |
| d'exploitation | Charges de personnel (compte 64)                                                                                           |              |              |           |            |          |           |
|                | Redevances pour concessions, brevets, licences, marques, procédés, logiciels, droits et valeurs similaires<br>(compte 651) |              |              |           |            |          |           |
|                | Participation des salariés (compte 691)                                                                                    |              |              |           |            |          |           |
|                | Total charges d'exploitation (II)                                                                                          | -            | -            | -         | -          | -        | -         |
|                | Excédent brut d'exploitation gaz et électricité (I - II)                                                                   | -            | -            | -         | -          | -        | -         |

### EBE 2021 (au choix EBE annuel ou mensuel)

| Année 2021 | Année 2021 proratisée<br>(division par 12 - utilisée<br>pour la comparaison) | Janvier 2021 | Février 2021 | Mars 2021 | Avril 2021 |
|------------|------------------------------------------------------------------------------|--------------|--------------|-----------|------------|
|            | -                                                                            |              |              |           |            |
|            | -                                                                            |              |              |           |            |
|            | -                                                                            |              |              |           |            |
|            | -                                                                            |              |              |           |            |
| -          | -                                                                            | -            | -            | -         | -          |
|            | -                                                                            |              |              |           |            |
|            | -                                                                            |              |              |           |            |
|            | -                                                                            |              |              |           |            |
|            | -                                                                            |              |              |           |            |
|            | -                                                                            |              |              |           |            |
|            | -                                                                            |              |              |           |            |
|            | -                                                                            |              |              |           |            |
| -          | -                                                                            | -            | -            | -         | -          |
| -          | -                                                                            | -            | -            | -         | -          |

# 5. Le calcul de l'aide

# - Détermination du montant d'aide disponible

Dans les onglets « 5. Fiche de calcul 2M P8 » à « 13. Fiche de calcul 50-150M P10 » (selon le régime choisi par période), il convient d'abord d'<u>identifier votre entreprise</u> en renseignant le SIREN et la raison sociale d'indiquer (pour le régime à 50-150M) si vous exercez dans un secteur exposé à une fuite de carbone listé dans l'onglet « 1. Liste secteurs annexe 3 » (annexe 3 du décret) et de sélectionner le régime plafonné auquel vous pouvez prétendre : « Régime atypique ou nouvelle entreprise plafonné à 2M€ », « Régime plafonnée à 4 M€ », « Régime plafonné à 50 M€ » ou « Régime plafonné à 150 M€ ».

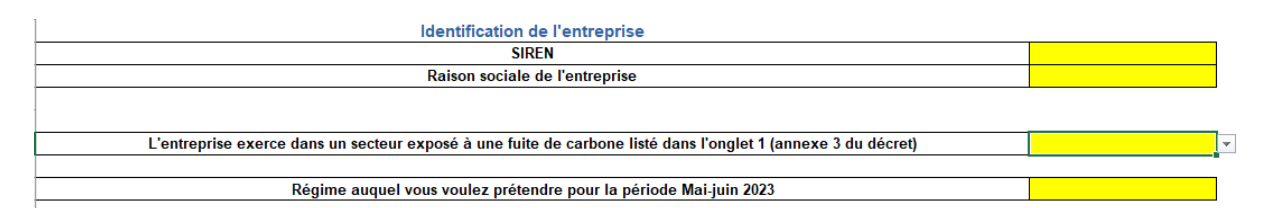

- l'amortisseur, le bouclier individuel, les boucliers collectifs obtenus au titre des périodes précédentes;
- l'amortisseur, le bouclier individuel, les boucliers collectifs de la période éligible sont reportés automatiquement depuis l'onglet « 2. Feuille saisie factures », le cas échéant ;
- Les critères d'éligibilité des Entreprises Grandes Consommatrices d'Energie

Pour vérifier ce critère, 2 options sont possibles :

- Votre CA sur l'année civile 2021 (ce dernier sera rapporté aux dépenses d'énergies 2021 et ce rapport devra être supérieur à 3%)

Et / Ou votre CA sur le premier semestre 2022, pour le régime 50/150M€ (ce dernier sera rapporté aux dépenses d'énergies du 1er semestre 2022 et ce rapport devra être supérieur à 6%)

Il faut ensuite saisir la case relative au chiffre d'affaires, uniquement si vous demandez la période et/ou le régime :

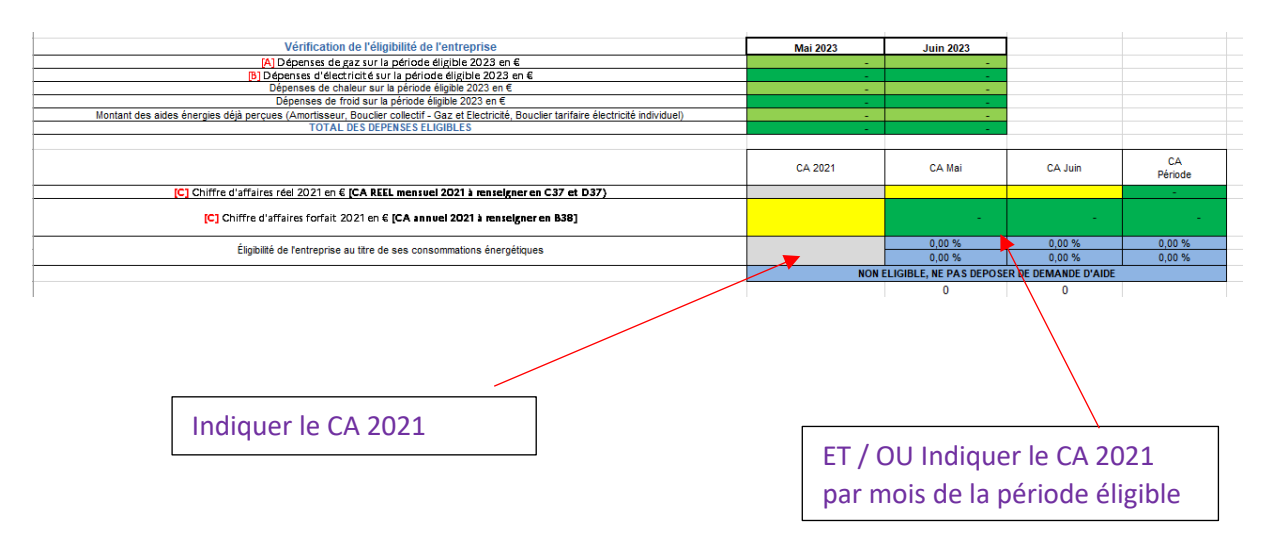

## Exemple pour la période juillet-août 2023 pour le régime plafonné à 4M€

## Exemple pour la période juillet-août 2023 pour le régime plafonné à 50/150M€

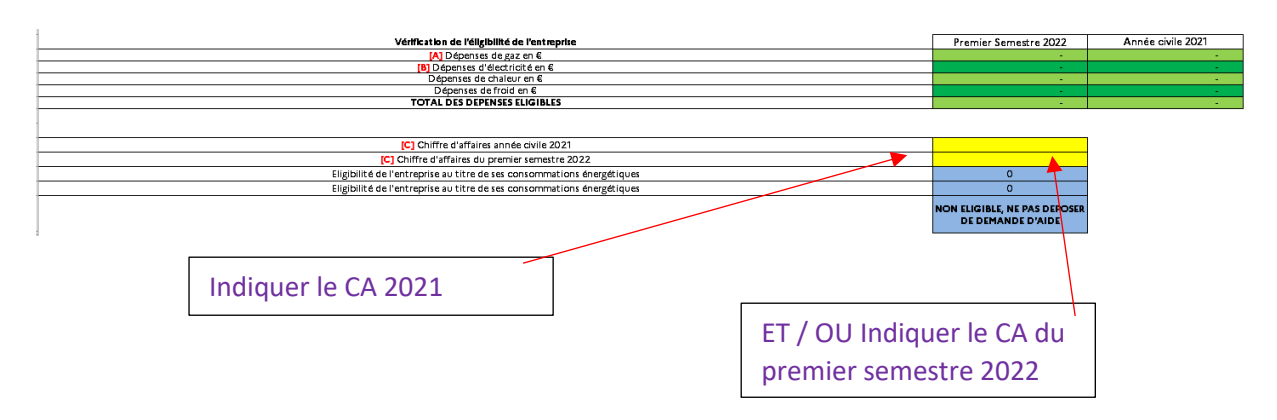

# Exemple pour la période juillet-août 2023 pour le régime atypique plafonné à 2M€

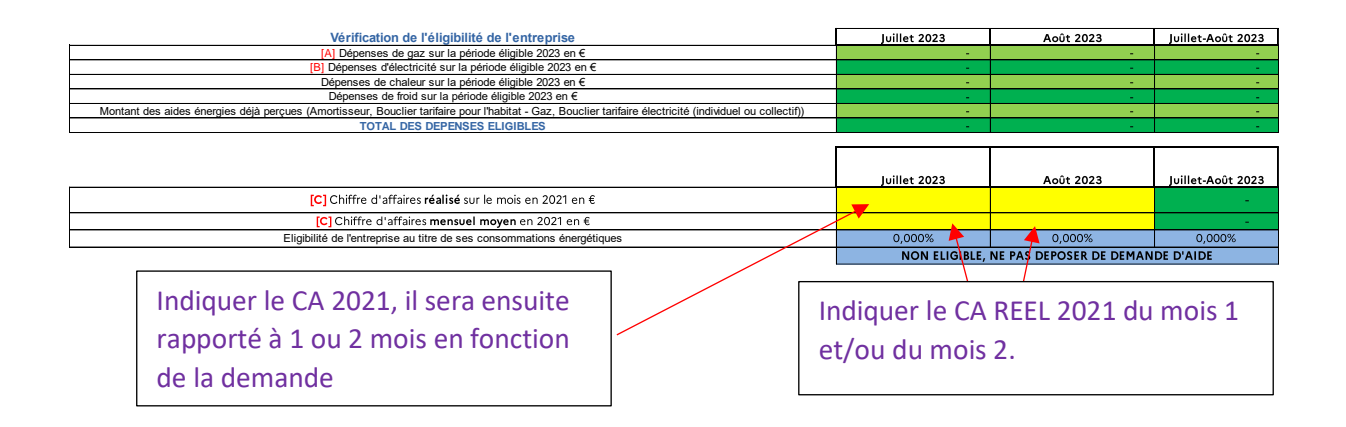

# - Montant d'aide

Après avoir rempli toutes les informations relatives aux factures, et après avoir contrôlé votre éligibilité à l'aide, vous pourrez constater en bas des onglets « 5. Fiche de calcul 2M P8 » à « 13. Fiche de calcul 50-150M P10 » le montant de l'aide pour la période et le régime choisi. Tous les calculs seront effectués automatiquement.

| Établissement des prix de référence sur la période de référence 01/01/2021 - 31/12/2021 [D] Prix unitaire du gaz payé par l'entreprise en moyenne en 2021 en €/ <b>HWN</b> [E] Prix unitaire de l'elécritotie payé par l'entreprise en moyenne en 2021 en €/ <b>HWN</b> Prix unitaire de la chaleur payée par l'entreprise en moyenne en 2021 en €/ <b>HWN</b> | -<br>-<br>-      |                 |
|----------------------------------------------------------------------------------------------------|------------------|-----------------|
| <ul> <li>[D] Prix unitaire du gaz payé par l'entreprise en moyenne en 2021 en €/<u>MWh</u></li> <li>[L] Prix unitaire de l'électricité payé par l'entreprise en moyenne en 2021 en €/<u>MWh</u></li> <li>Prix unitaire de la chaleur payée par l'entreprise en moyenne en 2021 en €/<u>MWh</u></li> </ul>                                                      | -<br>-<br>-<br>- |                 |
| [1] Prix unitaire de l'électricité payé par l'entreprise en moyenne en 2021 en €/ <u>HWh</u><br>Prix unitaire de la chaleur payée par l'entreprise en moyenne en 2021 en €/ <b>MWh</b>                                                                                                    | -                |                 |
| Prix unitaire de la chaleur payée par l'entreprise en moyenne en 2021 en €/MWh                                                                                                    | -                |                 |
|                                                                                                    | -                |                 |
| [E] Prix unitaire du froid payé par l'entreprise en moyenne en 2021 en €/ <u>MWh</u>                                                                                                    |                  |                 |
|                                                                                                    |                  |                 |
|                                                                                                    | Mai 2021         | Juin 2021       |
| Consommation de gaz de référence (MWh)                                                                                                    | -                | -               |
| Consommation d'électricité de référence (MWh)                                                                                                    |                  |                 |
| Consommation de chaleur de référence (MWh)                                                                                                    | -                | -               |
| Consommation de froid de référence (MWh)                                                                                                    | -                | -               |
|                                                                                                    |                  |                 |
| Calcul des coûts admissibles                                                                                                    | Mai 2023         | Juin 2023       |
| F] Quantités de gaz consommé en MWh                                                                                                    | -                | -               |
| [G] Prix unitaire mensuel moyen du gaz en €/MWh                                                                                                    | -                | -               |
| [H] Quantités d'électricité consommée en MWh                                                                                                    | -                | -               |
| <ol> <li>Prix unitaire mensuel moyen de l'électricité en €/MWh</li> </ol>                                                                                                    |                  | -               |
| Quantités de chaleur consommée en MWh                                                                                                    | -                | -               |
| Prix unitaire mensuel moyen de chaleur en €//IWh                                                                                                    |                  |                 |
| Quantités de froid consommé en MWh                                                                                                    |                  |                 |
| Prix unitaire mensuel moyen de froid en €/MWh                                                                                                    | -                | -               |
| [K] Coûts éligibles au titre des consommations de gaz naturel en €                                                                                                    | -                | -               |
| [L] Coûts éligibles au titre des consommations d'électricité en €                                                                                                    | -                | -               |
| Coûts éligibles au titre des consommations de chaleur naturel en €                                                                                                    | -                | -               |
| Coûts éligibles au titre des consommations de froid en €                                                                                                    | -                | -               |
| [M] Coûts éligibles totaux en € (mois)                                                                                                    | -                | -               |
| [M] Coûts éligibles totaux en € (période)                                                                                                    |                  | -               |
|                                                                                                    |                  |                 |
| Catégorie d'aide à laquelle l'entreprise est éligible                                                                                                    |                  | DEMANDE D'AIDE  |
| (à cocher dans le formulaire de demande d'aide le cas échéant)                                                                                                    |                  | Demotion Demote |
|                                                                                                    |                  |                 |
| Calcul du montant d'aide                                                                                                    |                  |                 |
| []] Montant d'alde maximal que vous pouvez demander en €                                                                                                    | -                |                 |

## Exemple pour la période juillet-août 2023 pour le régime plafonné à 4M€

# Exemple pour la période juillet-août 2023 pour le régime plafonné à 50/150M€

|                                                                                                    |                                                    | -                                                  |
|----------------------------------------------------------------------------------------------------|----------------------------------------------------|----------------------------------------------------|
|                                                                                                    | Juillet                                            | Août                                               |
| Montant de l'Elle Spacifique a gaz et déscrité à sur 2023 en 4<br>Nontant de l'élleure a éléperité la sur 3073 tanua le mais en 5                                                                                                   |                                                    | -                                                  |
| Hontant de l'EBE societifica e ser et discrite internation e mice entre<br>Montant de l'EBE societifica e ser et discrite internatione mice entre                                                                                   |                                                    |                                                    |
| Evolution de l'EBE par rapport à 2021                                                                                                    | NON ELKSIBLE, NE PAS<br>DEPOSER DE DEMANDE D'AIDE  | NON ELIGIBLE, NE PAS<br>DEPOSER DE DEMAN DE D'AIDE |
|                                                                                                    | NON ELIGIBLE, ne pass<br>continuer le rem plissage | NON ELKIBLE, ne pas<br>continuer le rempfasage     |
| Etablissement des prix de référence sur la période de référence 01/01/2021 - 31/12/2021                                                                                                    |                                                    |                                                    |
| 0] Prix un baine du gaz: payai par l'antra prixe a nimoya nne a n 2021 an ⊄/ <u>Math</u>                                                                                                    |                                                    |                                                    |
| (E) Prix unitaire de Mélectricité payé par l'entreprise en moyenne en 2021 en 4/ <u>MM/h</u>                                                                                                    |                                                    |                                                    |
| (E) Prix unitaine de la chalaur payé par l'entreprise en moyenne en 2021 en €/MWh                                                                                                    |                                                    |                                                    |
| (£) Prix unitaina du froid payai par l'antroprise en moyanne en 2021 en ⊄/MWh                                                                                                    |                                                    |                                                    |
|                                                                                                    | Juil let 2021                                      | Anût 2021                                          |
| Consommation de gas de néférence (HWM)                                                                                                    | -                                                  |                                                    |
| Consommation d'électricité de référence (MWI)                                                                                                    | -                                                  | -                                                  |
| Consommation de chaleur de ráte rence (MWh)                                                                                                    | · · · ·                                            | -                                                  |
| Consommaton de trod de eterence (HWW)                                                                                                    | -                                                  |                                                    |
|                                                                                                    | tublica ne ne                                      | 4-04 2022                                          |
| Galacti de s'ourts ad missions<br>Il Constitér d'arm ser commé de Math                                                                                                    | jumet 2023                                         | Addt 2028                                          |
|                                                                                                    |                                                    | · ·                                                |
| jej riku mana mala se na majuma u gantan e riku na jeji na jeji na jeji na jeji na jeji na jeji na jeji na jeji<br>Na jeji na na na jeji na jeji na jeji na jeji na jeji na jeji na jeji na jeji na jeji na jeji na jeji na jeji na | -                                                  |                                                    |
| ill Priv unitais mensuel moven de l'électricité en CAWh                                                                                                    |                                                    |                                                    |
| Quantités de chaleur consommée en MWh                                                                                                    |                                                    |                                                    |
| Prix unitaire mensuel moven de cheleuren ⊄/HW/h                                                                                                    |                                                    |                                                    |
| Quantités de froid consommé en MWh                                                                                                    |                                                    | -                                                  |
| Prix unitatina mensuel movan de froid en s/MWh                                                                                                    |                                                    | -                                                  |
| (K) Coûts â ligibles au titre des consommetions de gez nature lan €                                                                                                    |                                                    |                                                    |
| IL) Coûts éligibles au têtre des consommations d'électricité en €                                                                                                    |                                                    |                                                    |
| Coûts á igibles au titre des consommetions de chaleur natue len ⊄                                                                                                    |                                                    |                                                    |
| Coûts á ligibles au tìtre des consommetions de froid en 4                                                                                                    |                                                    | -                                                  |
| IM) Coûts éigibhs totaux en € (mois)                                                                                                    | -                                                  | -                                                  |
| (M) Coûts éligibles totaux en € (période)                                                                                                    |                                                    | -                                                  |
| Catégo ne d'aide à laquelle l'entreprise est éligible (à cocher dans le formulaire de demande d'aide le cas échéant)                                                                                                    | NON ELIGIBLE, NE PAS DEP                           | OSER DE DEMANDE D'AIDE                             |
| Intermédiaines de calcul (ne pass tenir com pte)                                                                                                    | juillat 2023                                       | Acút 2023                                          |
| Calcul intermédiaise du montant d'aide plafonnée à 50 M4                                                                                                    | -                                                  |                                                    |
| Calcul intermédiaire du montant d'aide plafonnée à 150 MC                                                                                                    |                                                    |                                                    |
|                                                                                                    |                                                    |                                                    |
| Calcul du montant d'aïde                                                                                                    |                                                    |                                                    |
| No në në dhi da me në përformement                                                                                                    |                                                    |                                                    |
|                                                                                                    |                                                    |                                                    |
| Montanto a co e maxime provincia que vous pouvez de mander en \$ (par mois)                                                                                                    | •                                                  | •                                                  |
| Uj Montant d'aude maximal platonné que vols polyez demanderen 4                                                                                                    | -                                                  |                                                    |

## Exemple pour la période juillet-août 2023 pour le régime atypique plafonné à 2M€

| Etablissement des prix de référence sur la période de référence 01/01/2021 - 31/12/2021                              |                                  |           |
|----------------------------------------------------------------------------------------------------|----------------------------------|-----------|
| [D] Prix unitaire du gaz payé par l'entreprise en moyenne en 2021 en €/ <u>MWh</u>                                   | -                                |           |
| [E] Prix unitaire de l'électricité payé par l'entreprise en moyenne en 2021 en €/ <u>MWh</u>                         | -                                |           |
| Prix unitaire de la chaleur payée par l'entreprise en moyenne en 2021 en €/MWh                                       | -                                |           |
| [E] Prix unitaire du froid payé par l'entreprise en moyenne en 2021 en €/ <u>MWh</u>                                 | -                                |           |
| Calcul des coûts admissibles                                                                                         | luillet 2023                     | Août 2023 |
| IFI Quantités de gaz consommé en MWh                                                                                 | -                                | -         |
| [G] Prix unitaire mensuel moven du gaz en €/MWh                                                                      |                                  | -         |
| [H] Quantités d'électricité consommé en MWh                                                                          | -                                | -         |
| [1] Prix unitaire mensuel moven de l'électricité en €/MWh                                                            | -                                | -         |
| Quantités de chaleur consommée en MWh                                                                                | -                                | -         |
| Prix unitaire mensuel moyen de chaleur en €/MWh                                                                      | -                                | -         |
| Quantités de froid consommé en MWh                                                                                   | -                                | -         |
| Prix unitaire mensuel moyen de froid en €/MWh                                                                        | -                                | -         |
| [K] Coûts éligibles au titre des consommations de gaz naturel en €                                                   | -                                | -         |
| [L] Coûts éligibles au titre des consommations d'électricité en €                                                    | -                                | -         |
| Coûts éligibles au titre des consommations de chaleur en €                                                           | -                                | -         |
| Coûts éligibles au titre des consommations de froid en €                                                             | -                                | -         |
| [M] Coûts éligibles totaux en € (mois)                                                                               | -                                | -         |
| [M] Coûts éligibles totaux en € (période)                                                                            |                                  | -         |
|                                                                                                    |                                  |           |
| Catégorie d'aide à laquelle l'entreprise est éligible (à cocher dans le formulaire de demande d'aide le cas échéant) | NE PAS DEPOSER DE DEMANDE D'AIDE |           |
| Calcul du montant d'aide                                                                                             |                                  |           |
| [] Montant d'aide maximal que vous pouvez demander en €                                                              | -                                |           |

Il faut répéter cette étape pour chaque période demandée.

- Si vous formulez une demande concernant une seule période par exemple « Janvier-Février » régime plafonné à 4M€, il convient de remplir uniquement l'onglet « 6.Fiche de calcul 4M P8 »
- Si vous formulez une demande concernant plusieurs périodes par exemple « Janvier-Février », « Mars-Avril » régime plafonné à 4 M€, il convient de remplir les onglets « 6.Fiche de calcul 4M P8 » et « 9. Fiche de calcul 4M P9 »

Après avoir complètement rempli l'intégralité de vos informations, un récapitulatif du montant d'aide total sera indiqué dans l'onglet « 14. Fiche récapitulative ».

| SIREN                                                                                                  |                                    |
|----------------------------------------------------------------------------------------------------|------------------------------------|
| Raison sociale de l'entreprise                                                                         |                                    |
|                                                                                                    |                                    |
|                                                                                                    | Calcul du montant<br>d'aide cumulé |
| Montant d'aide maximal que vous pouvez demander en € pour juillet-août 2023 régime 2M€ (atypique)      | -                                  |
| Montant d'aide maximal que vous pouvez demander en € pour juillet-août 2023 régime 4M€                 | -                                  |
| Montant d'aide maximal que vous pouvez demander en € pour juillet-août 2023 régime 50-150M€            | -                                  |
| Montant d'aide maximal que vous pouvez demander en € pour septembre-octobre 2023 régime 2M€ (atypique) | -                                  |
| Montant d'aide maximal que vous pouvez demander en € pour septembre-octobre 2023 régime 4M€            | -                                  |
| Montant d'aide maximal que vous pouvez demander en € pour septembre-octobre 2023 régime 50-150M€       | -                                  |
| Montant d'aide maximal que vous pouvez demander en € pour novembre-décembre 2023 régime 2M€ (atypique) | -                                  |
| Montant d'aide maximal que vous pouvez demander en € pour novembre-décembre 2023 régime 4M€            | -                                  |
| Montant d'aide maximal que vous pouvez demander en € pour novembre-décembre 2023 régime 50-150M€       | -                                  |
| [J] Montant d'aide total à reporter sur le formulaire                                                  | -                                  |

Montant à reporter dans le formulaire en ligne de demande d'aide

Il est possible dans le formulaire en ligne d'indiquer un montant minimisé par rapport à celui calculé dans la fiche de calcul si vous appartenez à un groupe et que ce dernier arrive au plafond des 2M, 4M ou 50-150 M€. Dans ce cas, n'hésitez pas à l'indiquer en pièce jointe du formulaire en ligne.

Pour déposer votre demande en ligne, nous vous conseillons de vous reporter au mode opératoire « Comment déposer une demande d'aide Gaz/Electricité » disponible sur <u>cette</u> <u>page</u>.